# **Industrial Router User Guide**

# ONV-WR300-4G

# 1. Technical specification

| Product Name        | 4G WIFI industrial router |  |  |  |
|---------------------|---------------------------|--|--|--|
| Antenna Direction   | Omnidirectional           |  |  |  |
| Installation        | Wall-mounted, desktop     |  |  |  |
| WIFI Frequency Band | 2.4G HZ                   |  |  |  |
| Weight              | 320g                      |  |  |  |
| Power Supply        | DC 12~24V                 |  |  |  |
| Material            | Aluminum                  |  |  |  |
| Colour              | Silver                    |  |  |  |

| Operation TEMP     | -20℃-55℃                  |
|--------------------|---------------------------|
| Operation Humidity | 10%~95% RH Non condensing |

| Indicator and interface description |             |                                  |  |  |  |  |
|-------------------------------------|-------------|----------------------------------|--|--|--|--|
| Power indicator                     | Green on    | Power supply on                  |  |  |  |  |
| (PWR)                               | Green off   | No power supply                  |  |  |  |  |
| LAN indicator                       | Green on    | LAN connection is normal         |  |  |  |  |
| (LAN)                               | Green off   | LAN is not connected             |  |  |  |  |
| 4G network                          | Green blink | Data transmission                |  |  |  |  |
| indicator (LTE)                     | Green off   | 3/4G failed to dial successfully |  |  |  |  |
| Wireless                            | Green blink | WIFI works fine                  |  |  |  |  |
| indicator (WIFI)                    | Green off   | WIFI off                         |  |  |  |  |

2

| Reset switch | Press for one second to restart the device, press for 5 seconds to restore the |  |  |  |  |
|--------------|--------------------------------------------------------------------------------|--|--|--|--|
|              | factory state.                                                                 |  |  |  |  |
| SIM card     | External standard SIM card slot                                                |  |  |  |  |

# 2.Installation and configuration

#### 2.1 Device connection

Step1: Put the SIM card into the card tray and insert it into the corresponding card slot of the device
Step2: Install 3\*antennas (2\*2.4G WiFi antennas, 1\*4G antenna) into the corresponding installation positions of the chassis.

**Step3:** Connect the DC power supply that comes with the device to the DC interface of the device, and connect the LAN port of the device to the terminal computer with a network cable to supply power to the device

#### 2.2 Terminal settings

The PC is set to the default "Automatically obtain IP address" and "Automatically obtain DNS server address". The device automatically assigns the P address. The device does not need to do other configuration and can automatically access the Internet by default. As shown below.

| You can o  |                                                                                            | atically if y | our ne | twork supports |
|------------|--------------------------------------------------------------------------------------------|---------------|--------|----------------|
| for the ap | let ir setungs assigned autom<br>pility. Otherwise, you need to<br>ppropriate IP settings. | ask your n    | etwork | administrator  |
| 0 Obt      | ain an IP address automatically                                                            | 10            |        |                |
| OUse       | the following IP address:                                                                  |               |        |                |
| IP add     | ess:                                                                                       | -             | 1      |                |
| Subnel     | .mask:                                                                                     |               | 1      |                |
| Defaul     | c gateway:                                                                                 |               | 14     | 1.<br>         |
|            | the following DNS server addr                                                              | esses:        |        |                |
| Prefen     | ed DNS server:                                                                             |               | ÷      |                |
| Alterna    | ative DNS server:                                                                          |               |        |                |
| Vali       | date settings upon exit                                                                    |               |        | Advanced       |
|            |                                                                                            | Ц             | б      | Cance          |

5

## 2.3 Web login

Step1: Run the web browser, enter 192.168.10.1 in the address bar, press Enter and jump to the login page,

enter the login password **admin**, click login, and enter the router home page.

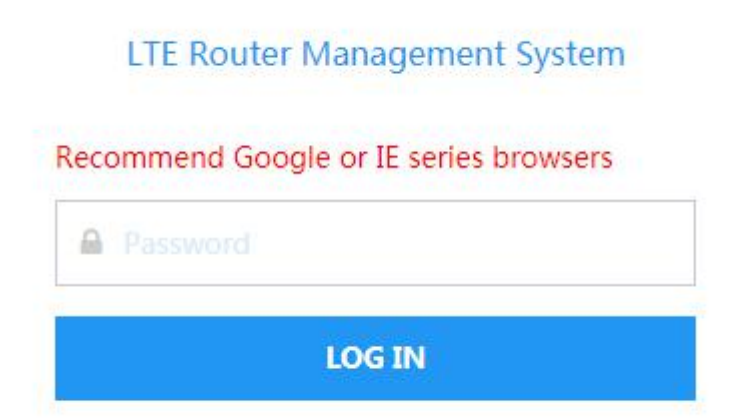

Step2: After entering the home page, you can view system information, device status, SIM card information and

+86 755 33376606 Optical Network Video Technologies (Shenzhen) Co., Ltd.

#### terminal information.

| 分 Device Status | System Status                                                                      |                                                                              |            |                                                                             |                                                                                           |                 |
|-----------------|------------------------------------------------------------------------------------|------------------------------------------------------------------------------|------------|-----------------------------------------------------------------------------|-------------------------------------------------------------------------------------------|-----------------|
|                 |                                                                                    |                                                                              |            |                                                                             |                                                                                           |                 |
| & Advanced <    | SYSTEM INFO                                                                        |                                                                              |            |                                                                             |                                                                                           |                 |
|                 | System Version:<br>Router Model:<br>Kernel Version:<br>Manage IPv4:<br>Local Time: | V4.4<br>WR300_4G<br>3.38<br>192.168.10.1<br>2020-12-24 10:31:44              |            | Hostname:<br>Device MAC:<br>Protocol Version:<br>Network Status:<br>Uptime: | WR300_4G<br>78:00:00:12:34:00<br>2.1.4<br>Connected to the Internet<br>5 min 43 sec       |                 |
|                 |                                                                                    |                                                                              |            |                                                                             |                                                                                           |                 |
|                 | Curre                                                                              | nt CPU usage:                                                                |            | 39.5%                                                                       | Memory usage:<br><b>39.5%</b>                                                             |                 |
|                 | SIM INFORMATION                                                                    |                                                                              |            |                                                                             |                                                                                           |                 |
|                 | SIM Model:<br>Manufacturen<br>Revision:<br>Sn:<br>Quality:                         | U9300C SXNC<br>LONGSUNG<br>QB30027.1.6_MX11<br>863284049153634<br>2 >-51 dBm |            | SIM Card:<br>Operator:<br>Network Mode:<br>Network Status:<br>IP Address:   | SIM card registration netwo<br>Mobile<br>4G<br>Connected to the Internet<br>10.216.40.203 | ik Successfully |
|                 |                                                                                    |                                                                              |            |                                                                             |                                                                                           |                 |
|                 | MAC Address                                                                        | Network                                                                      | IP Address | Signal                                                                      | RX Rate                                                                                   | TX Rate         |
|                 |                                                                                    |                                                                              |            |                                                                             |                                                                                           |                 |

+86 755 33376606 ONV Optical Network Video Technologies (Shenzhen) Co., Ltd.

## 2.4 Network configuration

Step1: Enter the interface configuration: You can modify the device IP address and set the DHCP related

functions. The user can set it as needed. After the setting is completed, click <Save & Apply> to complete the

setting.

|                         | ≡ |     |     |             |           |             |               |   |
|-------------------------|---|-----|-----|-------------|-----------|-------------|---------------|---|
| 💮 Device Status         |   | WAN | LAN | DHCP Server |           |             |               |   |
| Network                 |   |     |     |             |           |             |               |   |
| Interface Config        |   |     |     |             | Protocol: | DHCP client |               | ~ |
| Wireless Configu        |   |     |     |             |           |             | Cauce & Apply |   |
| Mobile Network          |   |     |     |             |           |             | Save & Apply  |   |
| Firewall<br>VPN Server  |   |     |     |             |           |             |               |   |
| 6 Aligned               |   |     |     |             |           |             |               |   |
| Z <sup>2</sup> Advanced |   |     |     |             |           |             |               |   |
| System                  |   |     |     |             |           |             |               |   |
|                         |   |     |     |             |           |             |               |   |
|                         |   |     |     |             |           |             |               |   |
|                         |   |     |     |             |           |             |               |   |
|                         |   |     |     |             |           |             |               |   |
|                         |   |     |     |             |           |             |               |   |
|                         |   |     |     |             |           |             |               |   |

Step2: Enter the wireless configuration: Set the wireless SSID (default or self-setup), the country

code/channel/power/bandwidth is recommended to be the default, the encryption type/whether it is hidden or not,

the user can set it as needed, and click <Save & Apply after the setting is completed > To complete the setting.

| ☆ Device Status            | Wireless Configuration           |
|----------------------------|----------------------------------|
| 🕄 Network 🗸 🗸              |                                  |
| Interface Configuration    |                                  |
| Wireless Configuration     | SSID: WR300_4G_WIFI              |
| Mobile Network<br>Firewall | Country: CN(China) ~             |
| VPN Server                 | Channel: 11 ~                    |
| Advanced <                 | Tx-Power: auto ~                 |
| içi əyətcin                | BandWidth: 40 MHZ ~              |
|                            | Encryption: WPA2-PSK(TKIP+AES) ~ |
|                            | Key: 987654321                   |
|                            | hidden:                          |
|                            | Save & Apply                     |
|                            |                                  |
|                            |                                  |
|                            |                                  |
|                            |                                  |
|                            |                                  |
|                            |                                  |
|                            |                                  |

Step3: Enter 3/4G configuration: Select the corresponding SIM card type according to the actual situation.

Click <Save & Apply> to complete the setting.

+86 755 33376606 Optical Network Video Technologies (Shenzhen) Co., Ltd.

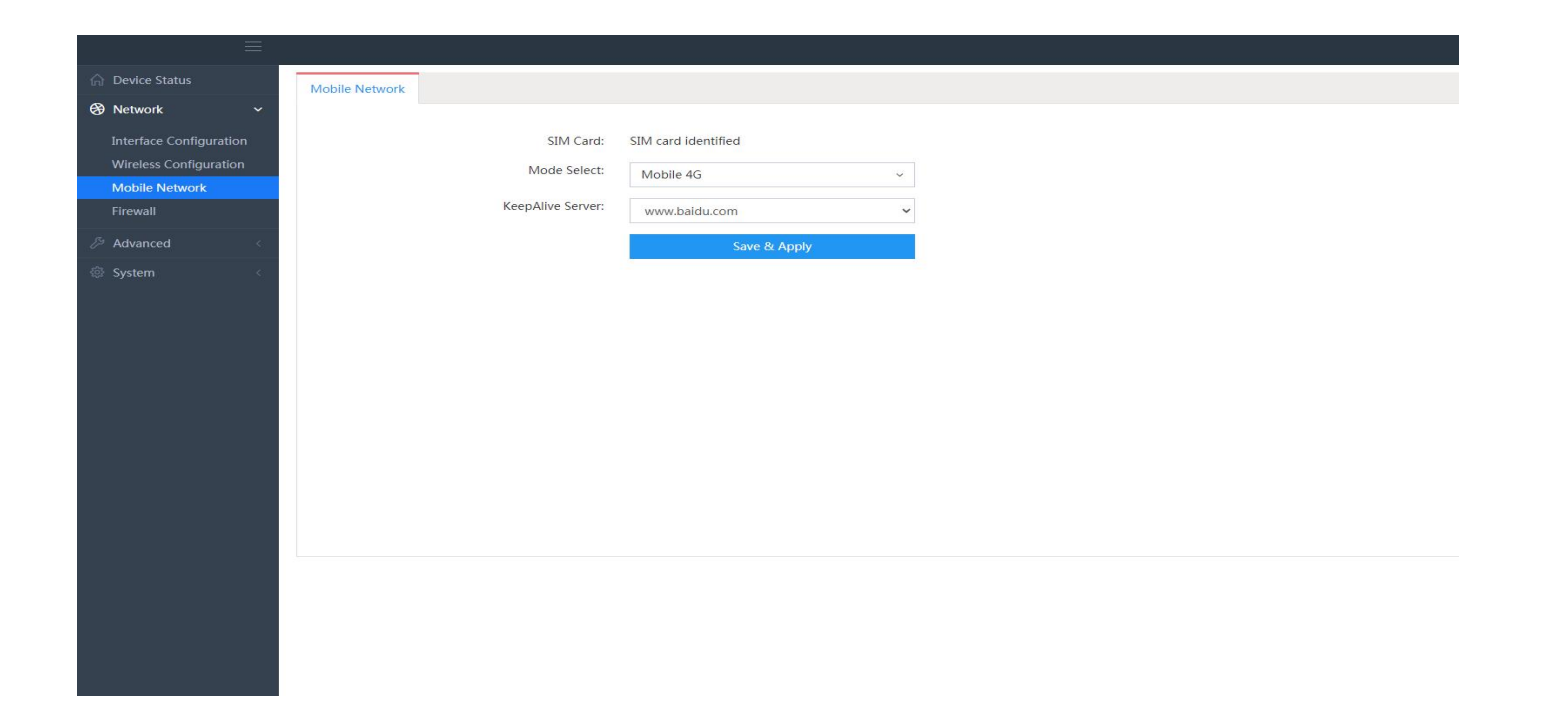

#### 2.5 Advanced settings

10

Fault diagnosis: This function is mainly for developers to locate faults, users do not need to set this.

+86 755 33376606 Optical Network Video Technologies (Shenzhen) Co., Ltd.

## 2.6 System Settings

**System time:** Select <Sync local time>, the device can synchronize to the current time, click <Save & Apply>, the setting will take effect.

Management password: You can set a new login password, click <Save & Apply>, the setting will take effect.

## 2.7 Backup/Upgrade

**Download backup:** Click <Generate Backup>, the system installation files can be backed up to a local folder. **Restore factory settings:** Click <Execute reset>, the system will restore the default settings, and the previous settings are invalid. It is recommended that users use it with caution.

System Upgrade: Upgrade the current system through the local installation package.

# 3. Packing List

| Name          | CONTENT                              | QTY | UNIT |
|---------------|--------------------------------------|-----|------|
| Host device   | 4G WIFI router                       | 1   | Set  |
| Power adapter | Power supply                         | 1   | PC   |
| Hanging ears  | Equipment fixed                      | 1   | Set  |
| Screw pack    | Fixing of equipment and hanging ears | 1   | Pkg  |
| 2. 4G antenna | WIFI signal amplification            | 2   | PC   |
| 4G antenna    | 4G signal amplification              | 1   | PC   |
| User Guide    | User Guide (including warranty card) | 1   | PC   |

# 4.Note

- Keep away from hazardous materials such as flammable and explosive.
- Keep away from dust or dirt.
- Do not expose the device to dust, dirt, sand, food, or other inappropriate substances.
- To prevent falling, the equipment should be prevented from falling from a high place.
- Waterproof, this device does not have waterproof performance, please keep it dry.

# 5.Warranty

Dear customers:

First of all thank you for purchasing our products, and thank you again!

In order to facilitate us to provide you with high-quality and satisfactory after-sales service, but also to better

protect your rights. Please read this clause carefully.

#### **Quality Commitment:**

Adhering to the tenet of "Users are God", the company provides customers with high-quality and satisfactory after-sales service. We promise to provide free warranty service within one year for all products sold by our company.

#### The specific regulations are as follows:

1. Within one year from the date of purchase of the product, our company will provide free warranty service for bad faults that occur during normal operation according to relevant technical data in a normal use environment;

2. For more than one year from the date of product purchase, our company provides paid maintenance services;

3. Every purchase of our products can enjoy our most professional technical service support and provide the latest upgrade package service for free;

4. Failure and damage caused by force majeure factors (such as fire, lightning, flood, etc.) are not covered by the warranty

5. During the warranty period, if the damage is severe and cannot be repaired or the accessories of this model

have been discontinued, our company will provide other products of equivalent value for replacement. For the replaced products, if there is a price difference during the period, the difference will be partly The customer makes up, and the replaced product no longer enjoys non-product failure replacement service.

If the product has the following conditions, it is not within the scope of free full warranty, replacement, and return. Even if the product is within the warranty period, our company will charge related maintenance fees.

#### 1. The repaired product has the following phenomena:

- Burnt mark
- Components are missing or destroyed
- Pad defect

2. **Operation negligence includes:** The crystal head is connected to the wrong wire leading to damage, and the failure to wear an anti-static wristband (the team bare board) is considered to cause product damage, such as chip burnt, mainboard, shield cover damage, radiofrequency head damage, etc.

3. Other problems and malfunctions caused by abnormal use (mainly the power supply part or non-ONV

company standard power supply)

4. Do not follow the installation, design, and patch instructions on the manual to carry out follow-up work;

5. When the motherboard is seriously damaged and cannot be repaired, a new motherboard must be purchased for replacement;

6. The damage caused by the user's disassembly, repair, or modification of the circuit;

7. Product information is incomplete, such as the warranty sticker/MAC address/SN code affixed to the body, the

date paper is removed, damaged, or altered, and the model sticker is torn off;

8. Change the firmware of non-ONV company without authorization

# **Customer Profile**

| Name          |                   | Contact number      |         |
|---------------|-------------------|---------------------|---------|
| Model         |                   | Postal code         |         |
| MAC number    |                   |                     |         |
| Sales name    |                   | Contact number      |         |
| Sale date     |                   | Postal code         |         |
| Sales address |                   |                     |         |
| Date          | Fault description | Maintenance records | Remarks |
|               |                   |                     |         |
|               |                   |                     |         |
|               |                   |                     |         |

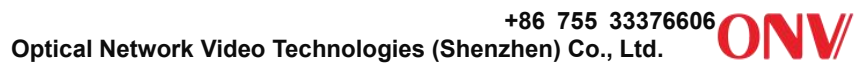

# Remarks

1. The return freight will be paid by both parties.

2. For goods that are returned for repair, the customer is requested to report the abnormal quality within 7 days after receiving the product (based on the date of the courier number), and the overdue will not be negative.

3. Please confirm and pay the cost of the repair within 7 days. Failure to deliver the repair will be regarded as abandoned by our company and returned as it is. The customer data of our company will not be stored as a repaired part.

The final interpretation of this clause belongs to our company.

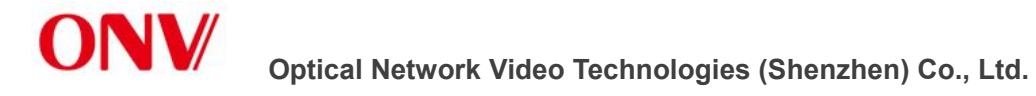

Tel: 0086-755-33376606

Fax: 0086-755-33376608

Email: onv@onv.com.cn

Website: www.onvcom.com

Zip: 518000

Headquarter Address: Room 1003, Block D, Terra Building, Futian District, Shenzhen, China

Factory Address: The 4-6th Floor, No. 59, Huaning Road, Xinwei Community, Dalang Street,

Longhua District, Shenzhen, China

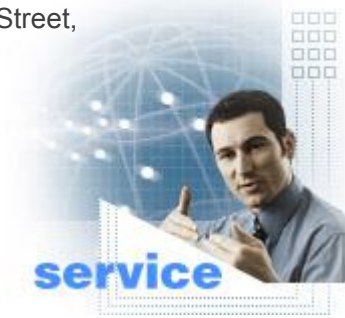